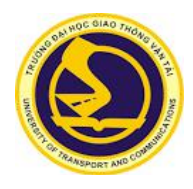

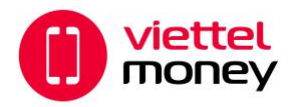

# 1. HƯỚNG DẪN TẢI VÀ ĐĂNG KÝ APP VIETTEL MONEY: (cho mọi thuê bao).

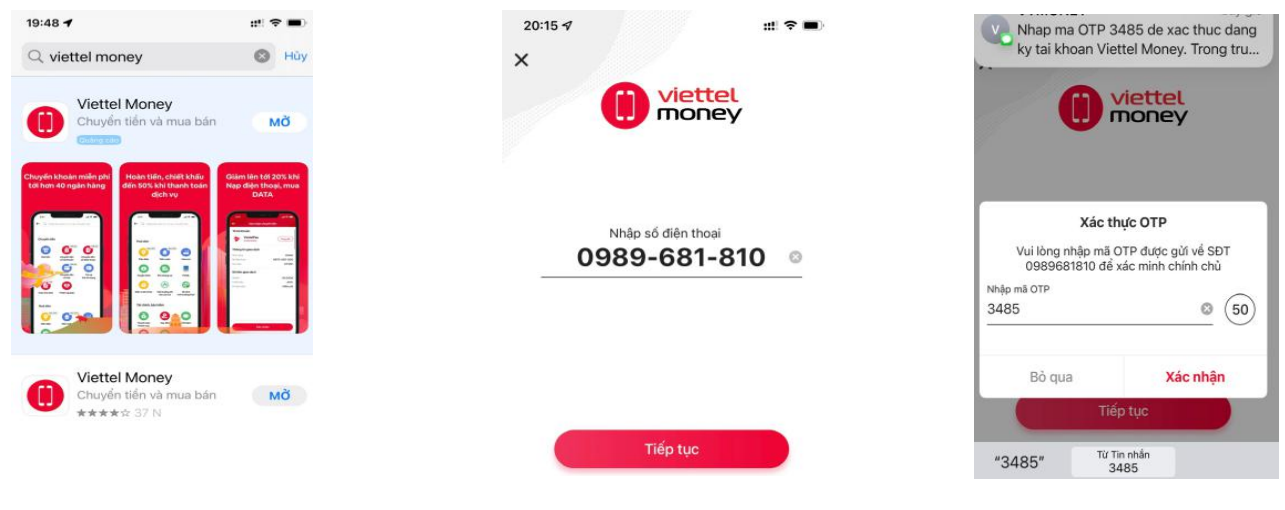

**B1:** Tåi app Viettel Money trên Appstore/CHPlay

**B2:** Nhập **SDT** đăng ký Chọn **tiếp tục**  **B3:** Nhập **mã OTP** --> Xác thực thông tin

### 2. NÂNG GÓI "KHÔNG GIỚI HẠN" - Miễn phí (để giao dịch >5.000.000đ)

Phụ huynh, Sinh viên liên hệ **đầu mối hỗ trợ Viettel** đính kèm hoặc vui lòng quyét Qrcode (hoặc truy cập link **https://forms.gle/DUZJMVuBU5gBmMYz8** để đăng ký

Trường hợp SV không có điện thoại smartphone vui lòng liên hệ nhân viên Viettel để hỗ trơ.

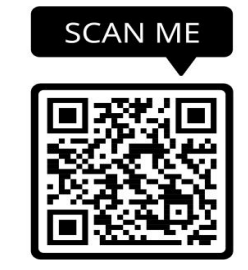

# 3. HƯỚNG DẪN NẠP TIỀN VÀO VIETTEL MONEY:

#### Cách 1: Liên kết thẻ ATM Ngân hàng

| 20:09 ✓ fill ♥ ==>                                                                         | 21:09 1 #1 🗢 🛋                                                                                                    | 21:09 ✔ #1 ♀ ■)<br>← Liên kết thẻ ngặn hàng                                    |                                                                          |  |
|--------------------------------------------------------------------------------------------|----------------------------------------------------------------------------------------------------|--------------------------------------------------------------------------------|--------------------------------------------------------------------------|--|
| Xem số dư ~ Nạp tiên                                                                       | TRAN VAN HUNG                                                                                                    | Thẻ đã liên kết (5)                                                            |                                                                          |  |
| Bạn dị, dừng quên ưu đãi HOT danh<br>riệng cho bạn. Hây xem và sử dụng<br>ngay kéo hốt hạn | 0 0                                                                                                    | BIDV 🎸 🗡 🔆 MB                                                                  |                                                                          |  |
| Kiếm tra ngay >                                                                            | Lịch sử giao dịch Thanh toán tự độ                                                                                                    | 3000X 3000X 3000X 3000X 3000X 3000X 3000<br>NGAY NET HOL<br>03942017 03/GA2017 |                                                                          |  |
| Chuyển tiến<br>Miền phí và an toàn<br>Quết mã Qit                                          | Image: Second state Image: Second state                                                                                                    | • • • • • • • • • • • • • • • • • • •                                          | 9704 88 • • • • • 5523                                                   |  |
| Djch vụ Viettel Nạp điện thoại Đặt và xố<br>số Mobilett                                    | 📧 Tài khoản Tiến di động 🚥 >                                                                                                    | Q hhập tên ngẫn hàng                                                           | Nguyễn Việt Anh                                                          |  |
| Tiến diễn Tiến nước Xem tắt cả                                                             | C Tài khoản ViettelPay >                                                                                                    | MB Bank > Ngắn hàng TMCP Quản Đội                                              | 15/10                                                                    |  |
|                                                                                            | Số tài khoản ViettelPay ><br>Sử dụng để nhận tiến                                                                                                    | ViotinBank Ngân hàng TMCP Công thường Việt Nam                                 |                                                                          |  |
| Tiên dung, en toên                                                                         | Tài khoản liên kết<br>Liên kết hàng nội địa                                                                                                    | Sài Gòn > Ngân hiếng TMCP Bài Gòn >                                            | Danh sách Ngăn hàng phát hành<br>Liưởng dân giao dịch thanh toán an toàn |  |
| Trang chú 🐲 Ca na r                                                                        | Tak kn ettel+Ban S X Avenue S X Avenue S X A | • bừ và Phật triển Việt Nam - Ngân hàng Ti - 5                                 | HÚY                                                                      |  |
| B1: Đăng nhập Viettel Money                                                                | B2: Chọn<br>Tài khoản liên kất                                                                                                    | B3: Chọn <b>ngân hàng có thể AT</b><br>(có đặng ký internethanking)            | M B4: Điền <b>thông tin</b><br>và làm theo các bước                      |  |

Sau khi liên kết Nạp tiền sang Viettel money—> chọn "Nạp tiền" (dấu "+" góc phải phía trên màn hình) nhập số tiền cần nạp.

#### Cách 2: Chuyển tiền nhanh 24/7 từ Ngân hàng KHÁC vào tài khoản Viettel Money:

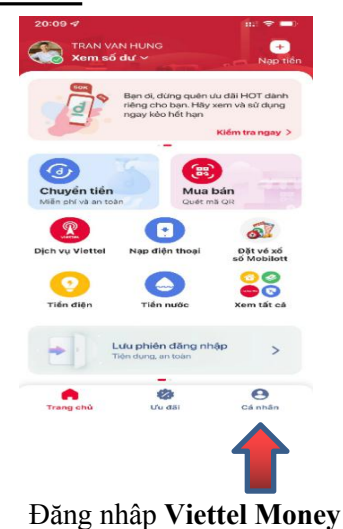

Chon Cá nhân

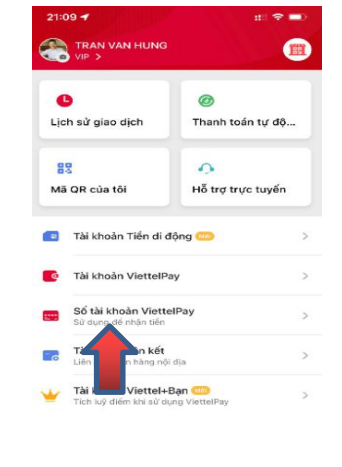

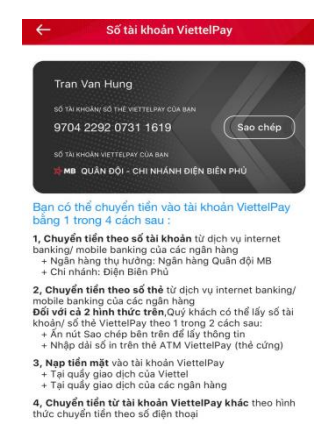

Thực hiện chuyển tiền từ App ngân hàng khác vào Số TK này (các bước theo hướng dẫn)

Cách 3: Nạp tiền mặt vào tài khoản ViettelMoney tại cửa hàng Viettel (miễn phí)

Chọn Số tài khoản ViettelPay

# 4. THANH TOÁN QUA APP Viettel Money

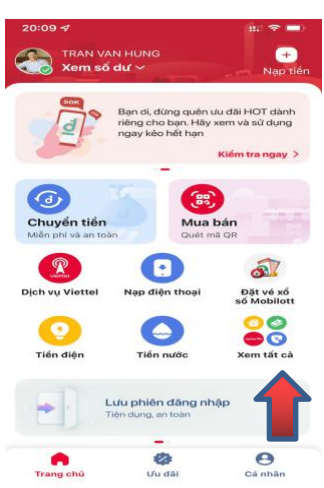

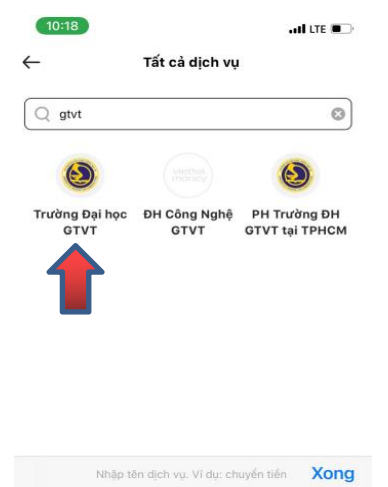

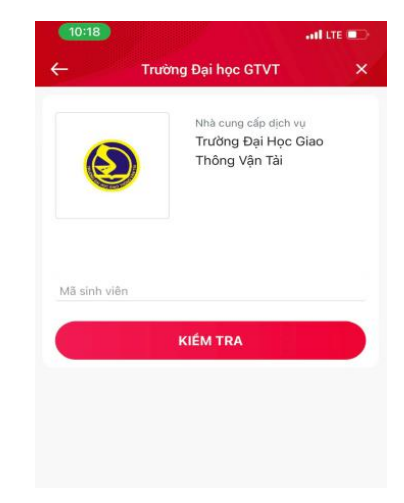

Đăng nhập Viettel Money Chọn mục Xem tất cả

Tìm kiếm **gtvt** Chọn **Trường Đại học GTVT** 

Nhập **mã SV** Thực hiện theo các bước

| ĐẦU MỐI HỖ TRỢ PHÍA VIETTEL |                     |               |                    |  |
|-----------------------------|---------------------|---------------|--------------------|--|
| STT                         | Họ tên              | Số Điện Thoại | Phân công hỗ trợ   |  |
| 1                           | Nguyễn Vân Hà       | 0966080858    | Chuyên viên hỗ trọ |  |
| 2                           | Đặng Chung Thu      | 0985815789    | Chuyên viên hỗ trọ |  |
| 3                           | Lê Thùy Linh        | 0983869959    | Chuyên viên hỗ trọ |  |
| 4                           | Nguyễn Thị Minh Thu | 0982786969    | Chuyên viên hỗ trợ |  |
| 5                           | Nguyễn Dương Ly     | 0963245858    | Chuyên viên hỗ trọ |  |